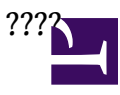

- 1. ?? pre-installed ????
- 2. ?????? MicroSD ?

## ?????????

?????<u>http://www.raspberrypi.org/downloads/</u>

?????? MicroSD ?

Windows??? <u>Win32DiskImager</u> ??????

Linux?

dd bs=4M if=2015-02-16-raspbian-wheezy.img of=/dev/sdd

NOTE: ?? /dev/sdd ??? MicroSD ??

????

??? 2018/9/1

## ??????????/???

- 1. Launch Raspberry Pi Configuration from the Preferences menu
- 2. Navigate to the Interfaces tab
- 3. Select Enabled next to SSH
- 4. Click OK

?????? headless Raspberry Pi

SSH ????pi / raspberry

## ????

sudo raspi-config

Raspberry Pi Software Configuration Tool (raspi-config)

## Setup Options

1 Expand Filesystem Ensures that all of the SD card storage is available to the OS Change password for the default user (pi) 2 Change User Password 3 Enable Boot to Desktop/Scratch Choose whether to boot into a desktop environment, Scratch, or the command line 4 Internationalisation Options Set up language and regional settings to match your location 5 Enable Camera Enable this Pi to work with the Raspberry Pi Camera Add this Pi to the online Raspberry Pi Map (Rastrack) 6 Add to Rastrack Configure overclocking for your Pi 7 Overclock 8 Advanced Options Configure advanced settings 9 About `raspi-config` Information about this configuration tool

<Select>

<Finish>

\$> sudo raspi-config

?? 1. Expend Filesystem

??????